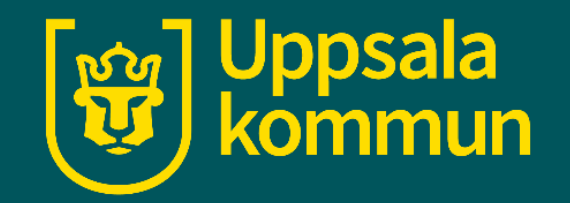

# Väderapp - iPhone

Funk-IT Lyftet

30 juni 2021

# Appen

Börja med att hitta ikonen för **Väder** på din enhet.

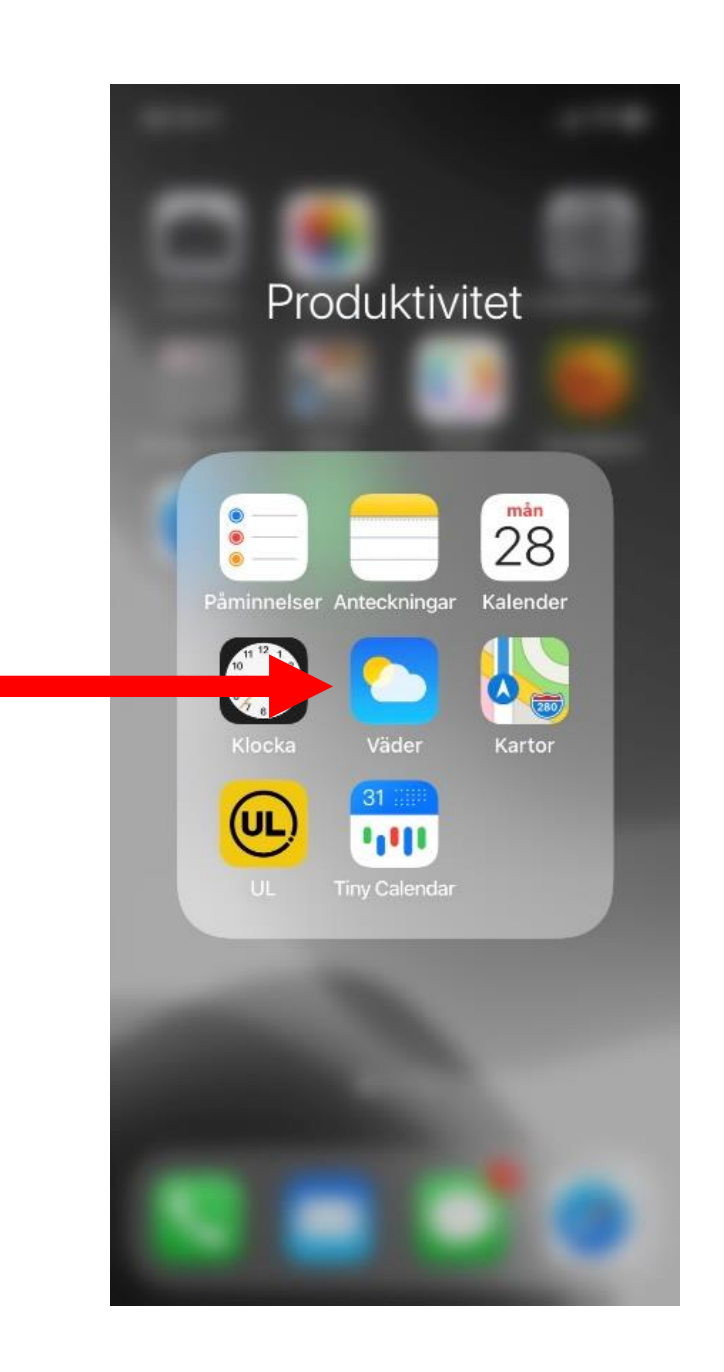

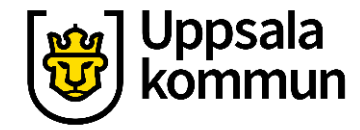

## Startsida

När du öppnar din väderapp känner den av din nuvarande position och du kan se väderprognosen direkt där du är.

För att lägga till en favorit, tryck på ikonen nere till höger.

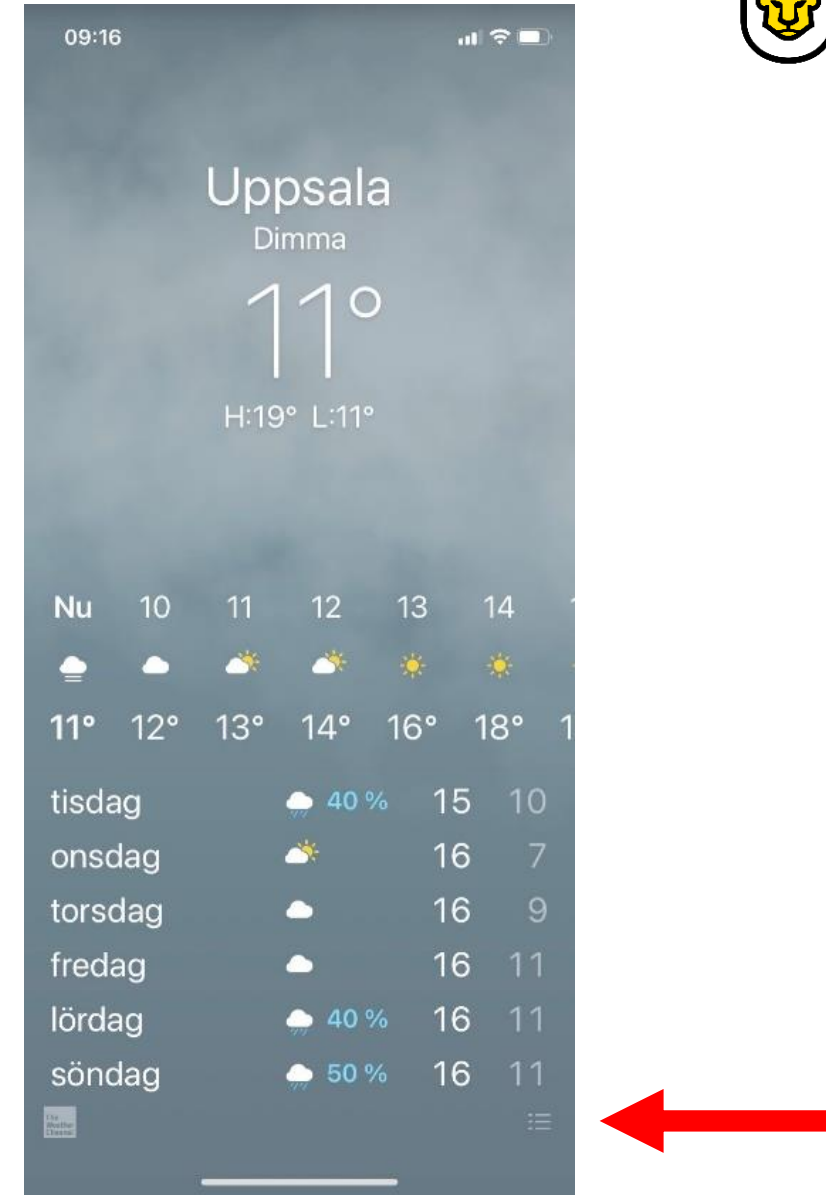

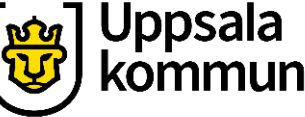

## Söka

Tryck på ikonen som ser ut som ett förstoringsglas.

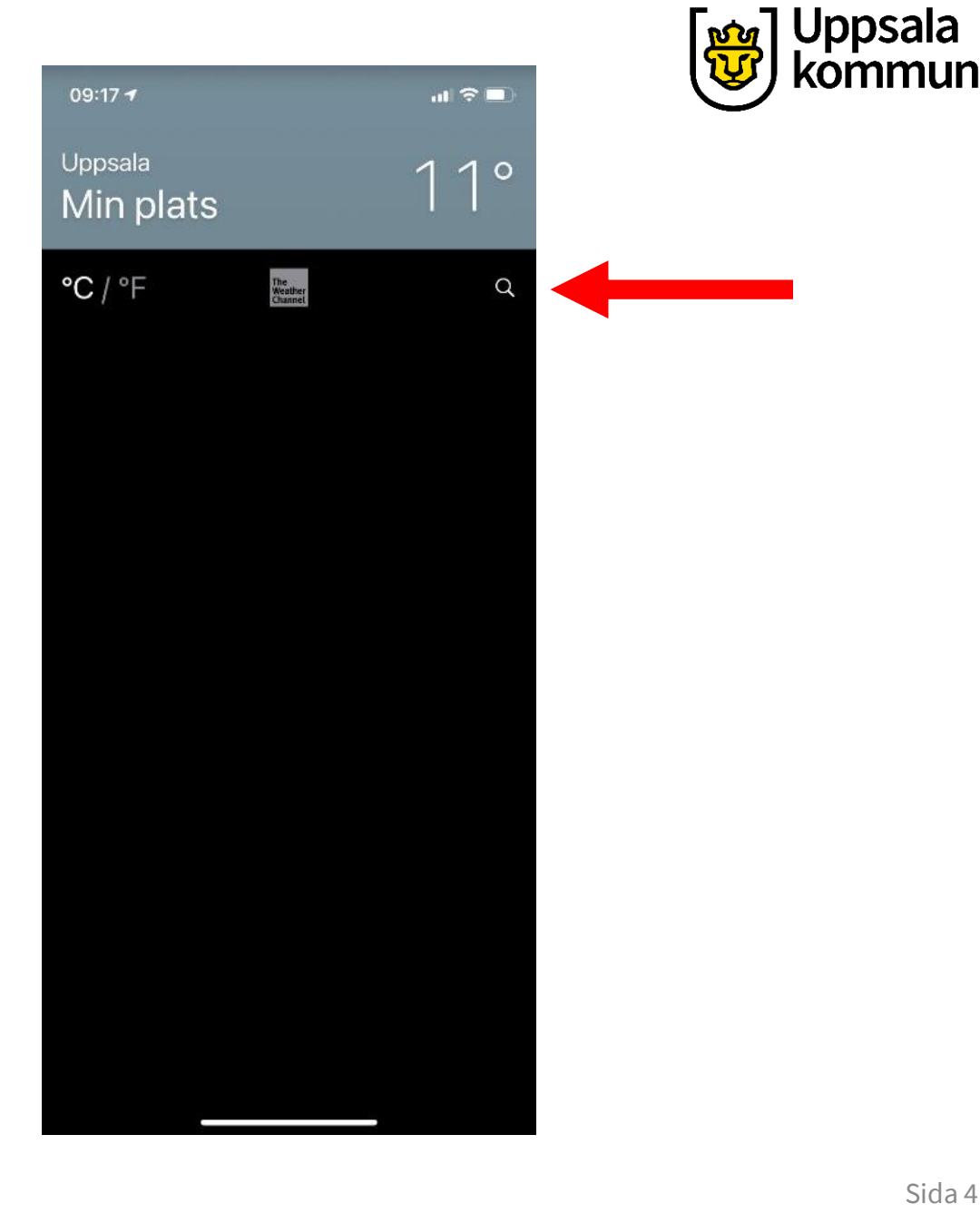

# Sök fält

Skriv in namnet på den stad eller samhälle som du vill spara som favorit. 09:17 🕇 Ange stad, postnummer eller flygplats Q Sök Avbryt  $\langle X \rangle$ 123 mellanslag Ŷ ⊎

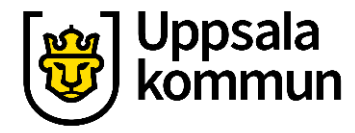

# Sök resultat

Vi väljer i vårt exempel att söka på Uppsala. Olika förslag visas nedan. Välj det förslag som passar dig.

| 09:17 <del>1</del>                    |            | ul 🗢 🗖  |  |  |  |  |  |  |
|---------------------------------------|------------|---------|--|--|--|--|--|--|
| Ange stad, postnummer eller flygplats |            |         |  |  |  |  |  |  |
| Q Upps                                | Q Uppsala  |         |  |  |  |  |  |  |
| Uppsala, Sverige                      |            |         |  |  |  |  |  |  |
| Uppsala universitet - Biomedicins     |            |         |  |  |  |  |  |  |
| Upsala, MN, Amerikas förenta stater   |            |         |  |  |  |  |  |  |
|                                       |            |         |  |  |  |  |  |  |
|                                       |            |         |  |  |  |  |  |  |
|                                       |            |         |  |  |  |  |  |  |
|                                       |            |         |  |  |  |  |  |  |
|                                       |            |         |  |  |  |  |  |  |
| q w e                                 | r t y u    | i o p å |  |  |  |  |  |  |
| a s d                                 | f g h j    | k I ö ä |  |  |  |  |  |  |
| 쇼 Z                                   | xcvb       | n m 🗵   |  |  |  |  |  |  |
| 123                                   | mellanslag | sök     |  |  |  |  |  |  |
| e                                     |            | Ŷ       |  |  |  |  |  |  |
|                                       |            |         |  |  |  |  |  |  |

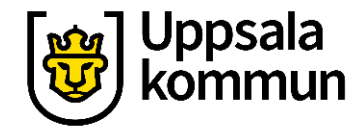

# Lägg till

#### Lägg till för att spara din sökning.

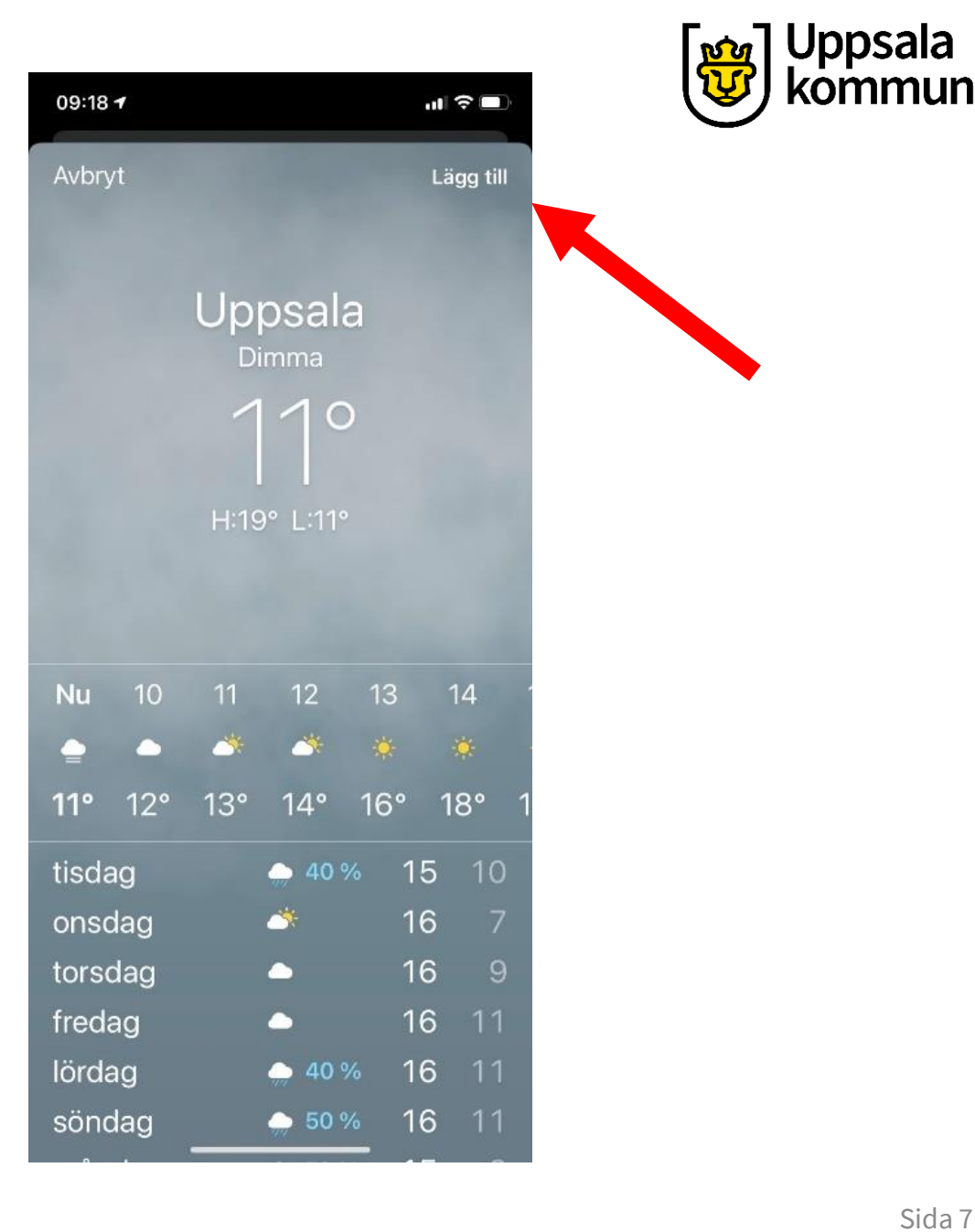

# Flera favoriter

Nu finns Uppsala sparad. Vill du har fler favoriter sparade så gör du samma sak igen genom att trycka på förstoringsglaset.

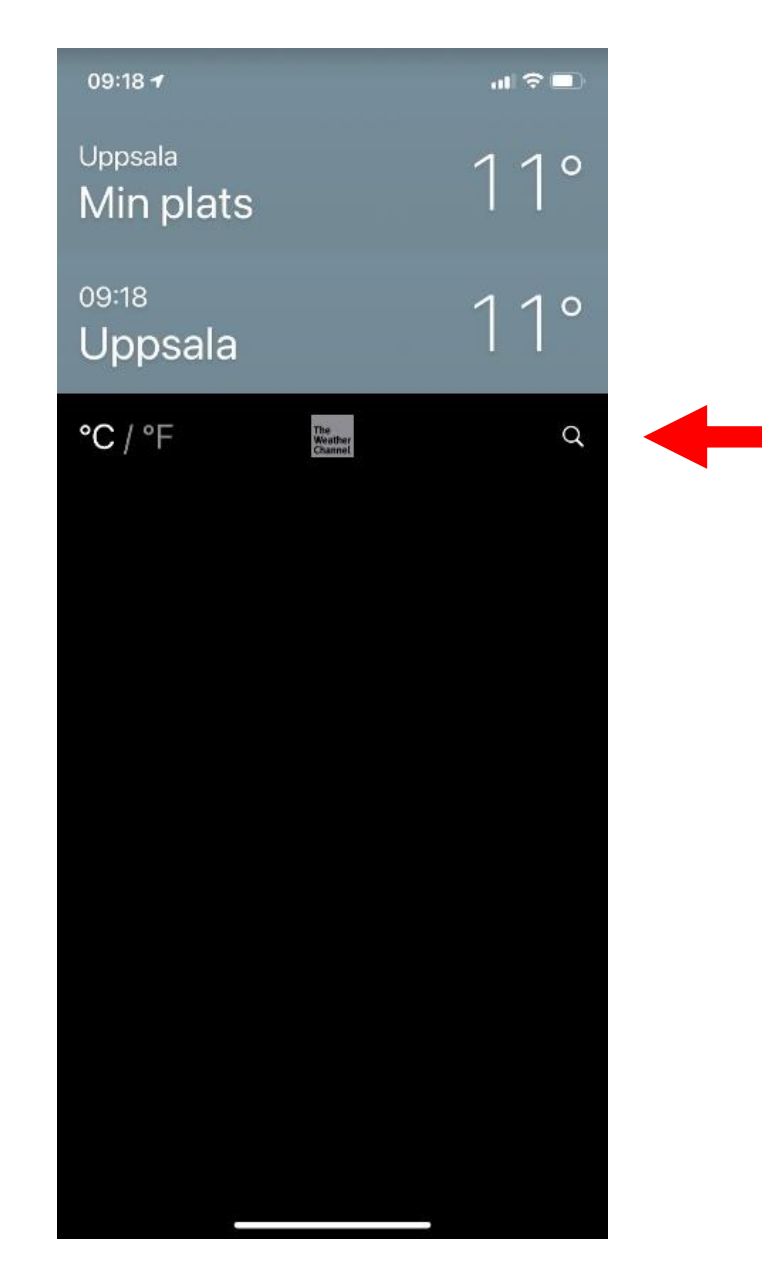

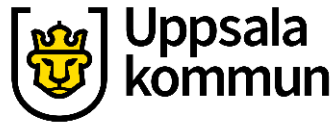

# Väderprognos

Tryck nu på en av favoriterna så får du fram väderprognosen.

| 09:45 <b>-7</b>                 |                           | uI ≎ ■ |
|---------------------------------|---------------------------|--------|
| <sub>Uppsala</sub><br>Min plats |                           | 11°    |
| <sup>09:45</sup><br>Uppsala     |                           | 11°    |
| <sup>09:45</sup><br>Järlåsa     |                           | 11°    |
| °C / °F                         | The<br>Weather<br>Channel | Q      |
|                                 |                           |        |
|                                 |                           |        |
|                                 |                           |        |
|                                 |                           |        |
|                                 |                           |        |
|                                 |                           |        |

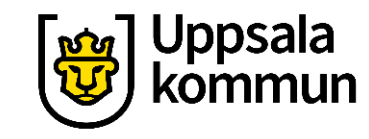

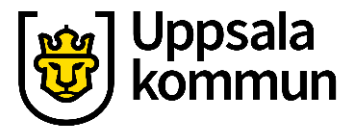

### Växla

Genom att dra med fingret över skärmen kan du flytta dig mellan de sparade favoriterna.

| 09:45 <del>1</del>       |                             |             |          |             |                  | ĸ           | 09:45                     | 1             |          |      |     | ail S | 7 🛄  |
|--------------------------|-----------------------------|-------------|----------|-------------|------------------|-------------|---------------------------|---------------|----------|------|-----|-------|------|
|                          |                             |             |          |             |                  |             | -                         |               |          |      |     |       |      |
| Uppsala<br>Dimma         |                             |             |          |             | Järlåsa<br>Dimma |             |                           |               |          |      |     |       |      |
| 110                      |                             |             |          |             | 110              |             |                           |               |          |      |     |       |      |
| H:19° L:11°              |                             |             |          |             | H:19° L:10°      |             |                           |               |          |      |     |       |      |
|                          |                             |             |          |             |                  |             |                           |               |          |      |     |       |      |
|                          |                             |             |          |             |                  |             |                           |               |          |      |     |       |      |
| Nu                       | 10                          | 11          | 12       | 13          | 14               |             | Nu                        | 10            | 11       | 12   | 13  | 14    | 1    |
|                          |                             | <u> </u>    | <u> </u> |             |                  | 4           |                           | *             | <u> </u> |      |     | ÷     |      |
| 11°                      | 12°                         | 14°         | 16°      | 18°         | 19°              | 1           | 11°                       | 11°           | 13°      | 15°  | 17° | 18    | ° 18 |
| tisdag 🌰 40 % 15 10      |                             | tisdag 🗅 14 |          |             |                  |             | 4                         | 9             |          |      |     |       |      |
| onsdag 💣 16              |                             | 67          |          | onsdag 🏾 🖄  |                  |             | 1                         | 16 6          |          |      |     |       |      |
| torsdag 🗅 16             |                             | 69          |          | torsdag 🏾 🐣 |                  |             | 1                         | 6             | 69       |      |     |       |      |
| fredag 🗅 16 1            |                             | 6 11        |          | fredag 🗕    |                  |             | 1                         | 6 10          |          |      |     |       |      |
| lördag 🧼 40 %            |                             | % 1         | 6 11     |             | lördag 🛛 🌧 30 9  |             | % 1                       | <b>1</b> 6 11 |          |      |     |       |      |
| sönda                    | söndag 🧼 50 % 1 <u>6 11</u> |             |          | sönd        | dag              | <b>50 %</b> |                           |               | 6        | 6 12 |     |       |      |
| the<br>Weather<br>Cleans |                             | 1           | • •      |             |                  |             | The<br>Whiches<br>Created |               |          | ••   |     |       |      |
|                          |                             | -           |          |             |                  |             |                           |               |          |      | _   |       |      |

# Radera

För att ta bort en sparad favorit, drar du med fingret över skärmen åt vänster och trycker på **Radera**.

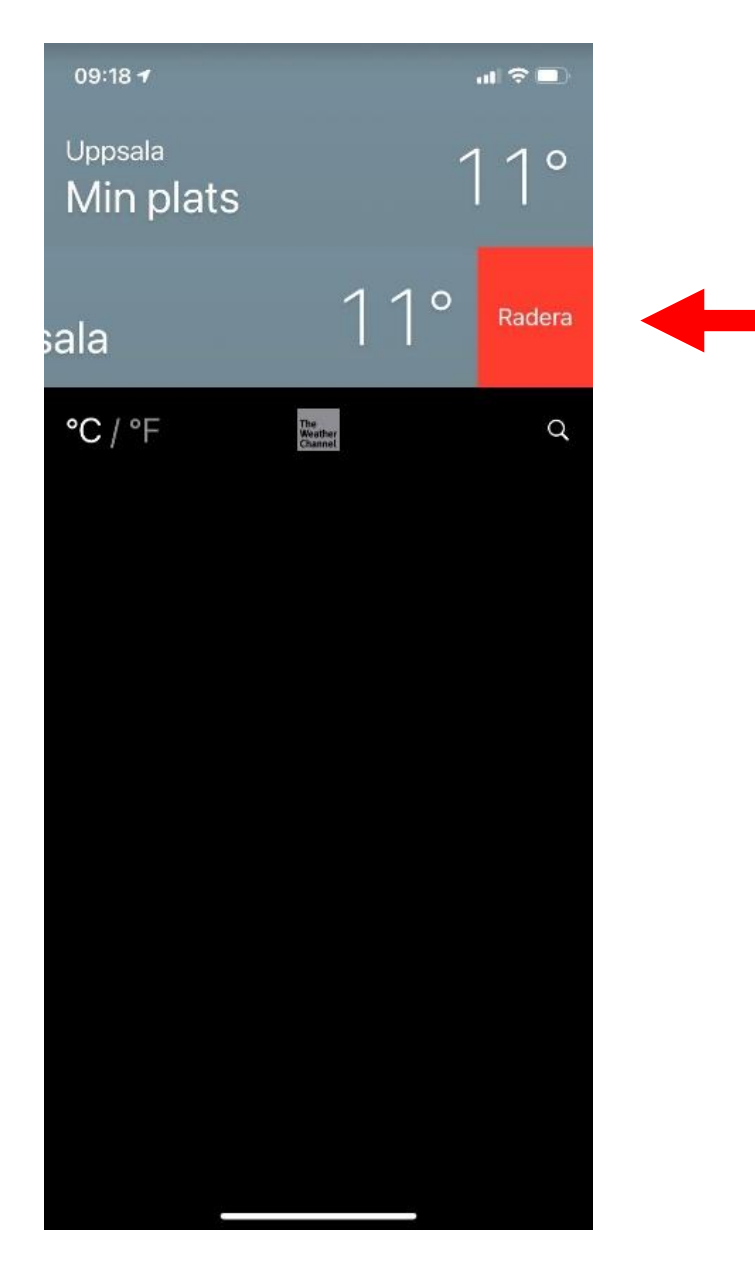

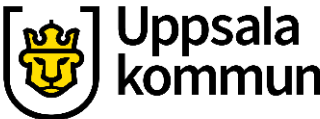

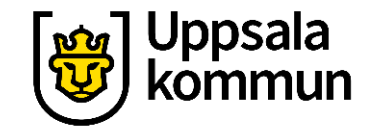

# Funk-IT Lyftet är ett samarbete mellan:

Post- och Telestyrelsen

Uppsala kommun, Omsorgsförvaltningen, Socialpsykiatrin och Arbete och bostad

**TIF-**Träffpunkternas intresseförening

Brukarrådet- Arbete och bostad

Funk-IT lyftets hemsida

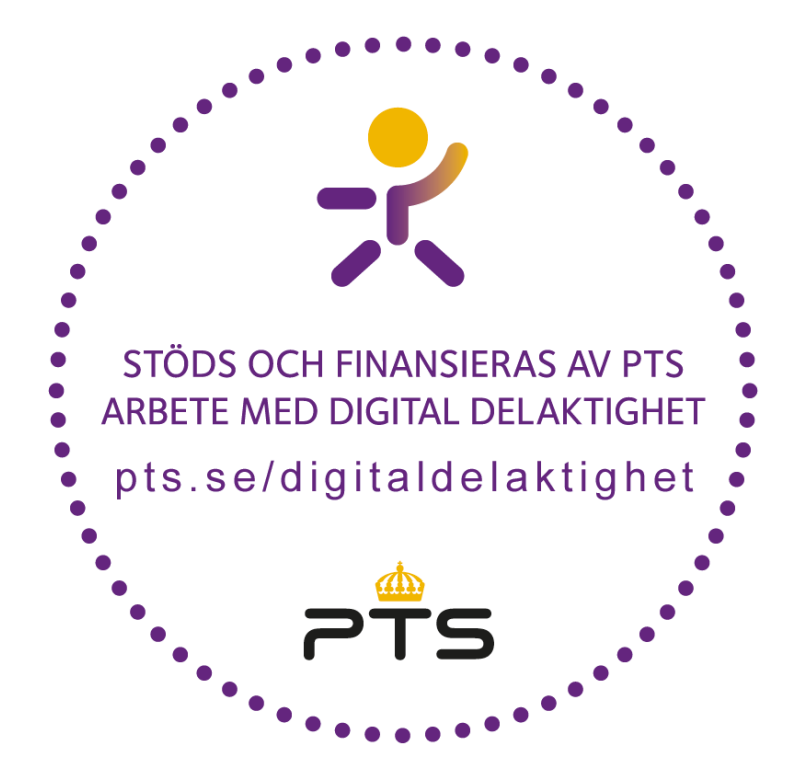

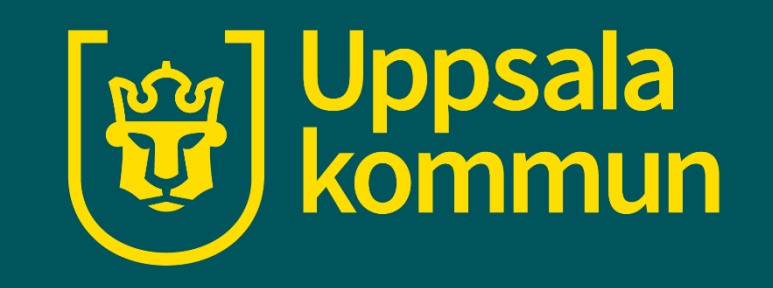